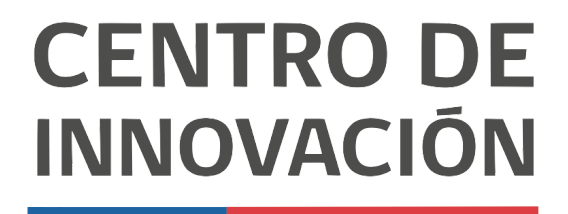

MINISTERIO DE EDUCACIÓN

## **Google Forms**

## Compartir un Formulario de Google

 Abre un formulario de Google en el link <u>forms.google.com</u> o desde tu Unidad de Google Drive haciendo click en el botón + y selecciona Formularios de Google.

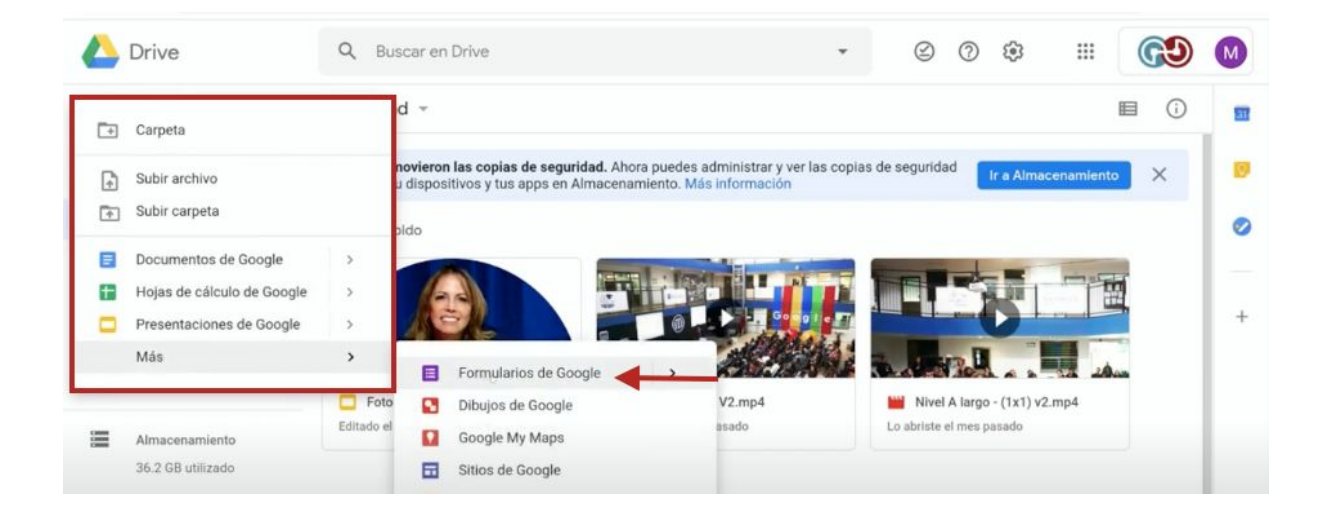

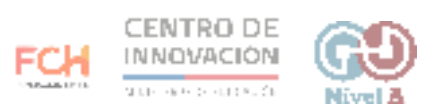

2. Crea un formulario de acuerdo a tus necesidades. Cuando hayas finalizado, haz click en Enviar, ubicado en la esquina superior derecha.

| 💼 Encuesta 🗅 | Se guardaron todos los<br>cambios en Drive       | Prequitor Peen | S      | Enviar : | M |
|--------------|--------------------------------------------------|----------------|--------|----------|---|
|              | Encuesta<br>Descripción del formulario           | reguinda Keap  | nestas |          |   |
|              | Cual es tu nombre? *<br>Texto de respuesta breve |                |        |          |   |

3. La forma más común de compartir tu formulario es enviarlo al correo Gmail de tus estudiantes. Si ya tienes un grupo creado previamente, puedes seleccionarlo, de modo que no tengas que ingresar los correos uno a uno.

| 🛅 Examen 🗀 🕁 |                                                                                            | ා ල ⊚ ආ <b>Envire</b> : M |
|--------------|--------------------------------------------------------------------------------------------|---------------------------|
|              | Enviar formulario                                                                          | X al de puntos: 14        |
| E            | Exan Enviar por C C C C C C C C C C C C C C C C C C C                                      |                           |
| D            | Correo electrónico                                                                         |                           |
| 2            | Cuál es<br>equi<br>exto de 7<br>Equipo 2 (3 contactos)<br>Equipo 1 (2 contactos)<br>Examen |                           |
| v            | Cuánto: Te invité a llenar un formulario:                                                  |                           |
|              | 21       21         21       24         Agregar colaboradores       Cancelar               | Envlar                    |

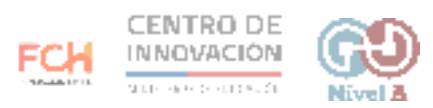

4. También puedes copiar el vínculo de tu formulario para compartirlo en una página web.

| 💼 Examen 🗈 🏠 | \$                                                                            | 0     | © \$             | Envior | : | M |
|--------------|-------------------------------------------------------------------------------|-------|------------------|--------|---|---|
|              | Enviar formulario                                                             | ×     | al de puntos: 14 |        |   |   |
| Exan         | Recopilar las direcciones de correo electrónico Enviar por                    | 3 🖸   |                  |        |   |   |
| Descripció   | Vincular https://docs.google.com/forms/d/e/1FAIpQLSer_WsL6AOeksLPFFRSqBjcZ0r5 | nuWkr |                  |        |   |   |
| Texto de r   | Cancelar Cog                                                                  | plar  |                  |        |   |   |
| ¿Cuántos     | estados tiene México? *                                                       |       |                  |        |   |   |

5. Cuando hayas terminado, haz click en Enviar.

| 📄 Encuesta 🗀 🏠 Segu | uardaron todos fos<br>bios en Drive             | <u>Ω</u> © © ⊕ <mark>Eterret</mark> : ()) |
|---------------------|-------------------------------------------------|-------------------------------------------|
|                     | Enviar formulario                               | ×                                         |
|                     | Recopilar las direcciones de correo electrónico |                                           |
| Encu                | Enviar por 🖂 GD <>                              | E 🖸                                       |
| Descripcić          | Correo electrónico                              |                                           |
| Cual es t           | Para                                            |                                           |
| Texto de r          | Asunto<br>Encuesta                              |                                           |
|                     | Mertuaja                                        |                                           |
| Como                | Te invité a llenar un formulario:               | •                                         |
| O Feliz             | Incluir el formulario en el correo electrónico  | ×                                         |
|                     | 2+ Agregar colaboradores Cancelar               | Envlar                                    |

## > Consejos

Puedes compartir tus formularios directamente a Classroom. Para ello, te sugerimos instalar la extensión Share To Classroom. Revisa la forma de instalar esta extensión en el <u>Centro de Ayuda de Google</u>

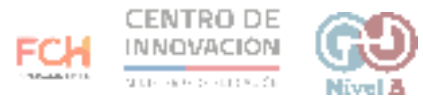